**JRSoftware** 

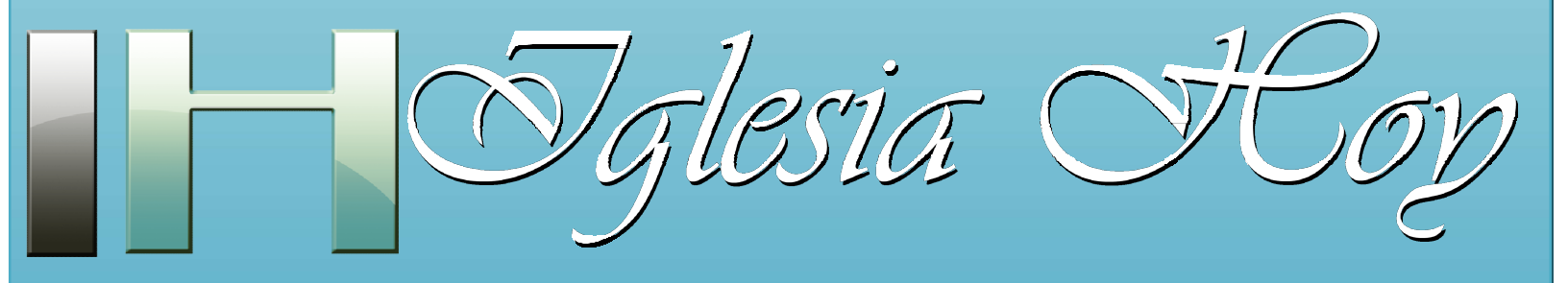

SOFTWARE ESPECIALIZADO PARA IGLESIAS Versión 6

# Explicación sobre la administración de los Niveles de Grupos

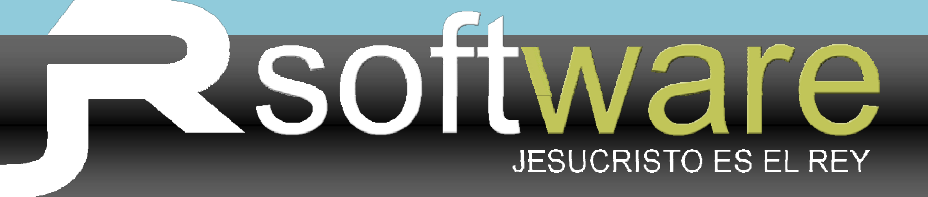

## TERMINOLOGÍA Y ESTRUCTURA DE GRUPOS

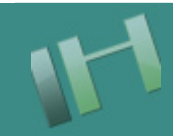

Un Grupo Celular en *Iglesia HOY*, se compone por todos los asistentes a dicho grupo, ya sean Miembros oficiales, visitantes o niños. A todos ellos les llamaremos *Personas del grupo*.. Uno de los miembros del grupo es el *Líder del grupo*, por lo que es importante entender que también se debe agregar a la persona que será líder del grupo, como parte de las personas del grupo.

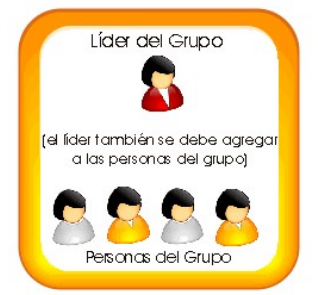

*Iglesia HOY* ofrece la posibilidad de organizar sus grupos hasta con 4 niveles de organización. En las próximas páginas daremos ejemplos de cómo utilizarla según el tamaño de su iglesia.

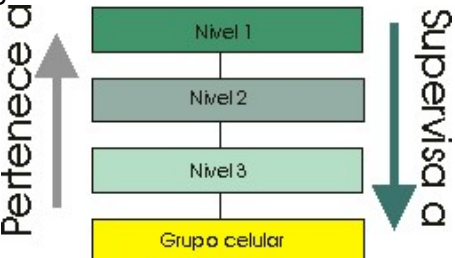

En dado caso de que su iglesia contara con gran número de grupos celulares el sistema Iglesia HOY le permitiría organizarlos todos con hasta 4 niveles, siendo el 40 nivel el de los grupos, y los 3 niveles superiores serían los líderes que supervisan, de esta manera se formaría un árbol de la siguiente manera:

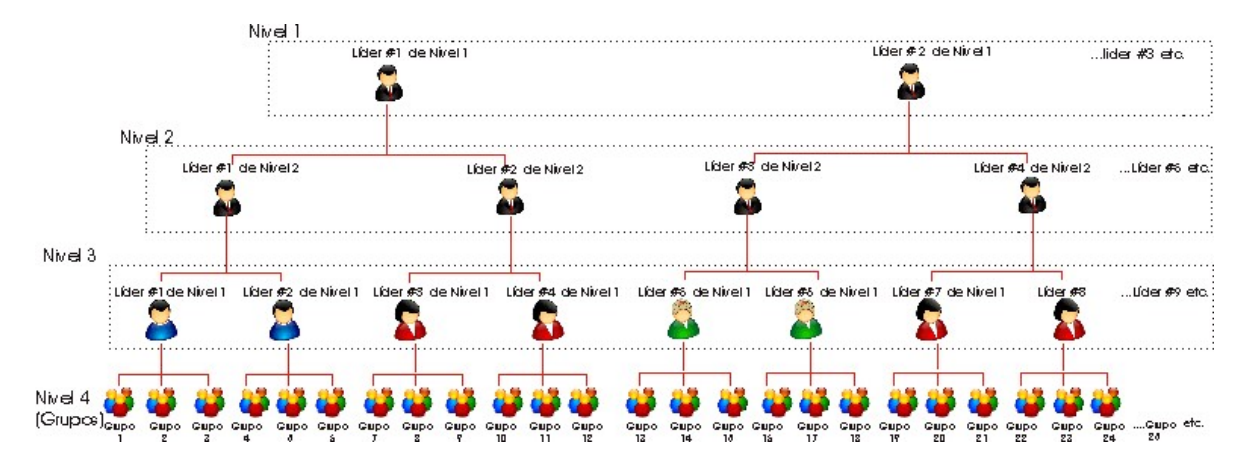

La mayoría de los términos utilizados los puede personalizar a los que utilizan en su propia organización. Observe que cada grupo pertenece a un Nivel 3 y así sucesivamente.

Los grupos pueden ser homogéneos o heterogéneos en cuanto a sexo. De igual modo el número de elementos de cada nivel puede crecer sin límite.

## LOS "CICLOS" DE GRUPOS

En Iglesia HOY versión 6 se ha incorporado al árbol de la estructura de grupos, un "nivel superior" a todos ellos llamado CICLO. El concepto del ciclo es poder crear un "Nuevo Árbol" de grupos cada cierto periodo de tiempo en su iglesia, puede ser cada año, cada semestre, o cuando se requiera por la necesidad de modificar los niveles, los grupos, los líderes, las personas de los grupos, y que el software no permite modificar al árbol actual debido a que ya se han creado movimientos asociados a dicho árbol, tales como registros de asistencias a grupos.

Cuando se crea un nuevo Ciclo, el árbol completo que se estaba utilizando queda en el pasado, queda guardado, oculto, de manera que ya no afecta todo el movimiento registrado asociado a dicha estructura, ahora puede crear desde cero un nuevo árbol, comenzando desde el Nivel 1, sus Niveles 2, y 3, así como los nuevos grupos.

Iglesias que con la versión 5 utilizaban de manera completa la funcionalidad de Grupos en Iglesia HOY seguramente comprenderán bien la necesidad de este concepto nuevo, y de la gran ventaja que brinda el poder crear un nuevo ciclo de grupos, ya que cuando se necesitaba mover a una persona de grupo, eliminar un grupo, o eliminar un nivel, el software no lo permite debido a que ya existen movimientos asociados a los mismos.

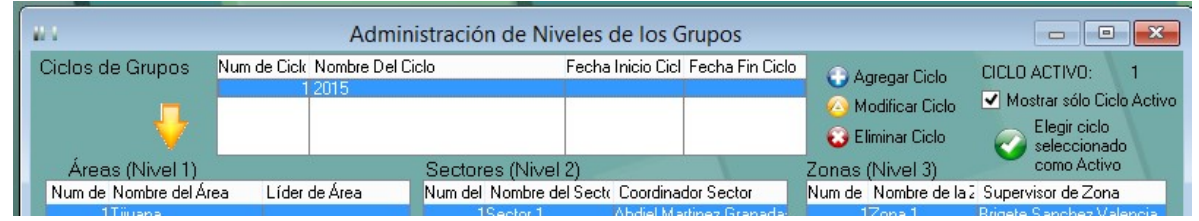

Es importante hacerle notar que aunque ya exista más de un Ciclo de Grupos en su software, solamente uno de ellos será el **Ciclo Activo**. Desde la ventana de Administración de Niveles de Grupos, usted puede elegir cuál de sus ciclos de grupos será el **Ciclo Activo**. Todos los Reportes de grupos, tales como reportes de asistencias, listados de miembros de grupos, informes, etc.. únicamente mostrarán a los grupos y niveles pertenecientes al **Ciclo Activo**.

#### **OPCIÓN DE AUTONOMBRAMIENTO DE GRUPOS**

En Iglesia HOY versión 6 existe una nueva opción para que los nombres de los niveles y de los grupos se asignen automáticamente mediante una numeración, es decir a los nombres se les pondrán números (como nombre) armándose con los números de sus niveles predecesores, por ejemplo en el Nivel 1 se llamarán 1, 2, 3, etc y en el Nivel 2 se llamarán 11, 12, 21, 22, 31, 31, etc, en el Nivel 3 se llamarán 111, 112, 113; 211, 212, 213; 221, 222, 223, etc. y los nombres de los grupos serán 1111, 1112, etc. También existe la posibilidad de anexar rellenar con ceros, en cuyo caso los nombres serán 01, 0101, 010101, etc. Existe la posibilidad de especificar la cantidad de ceros, por lo que si se le asigna rellenar con 3 dígitos, los nombres serían 001, 001 etc. También hay la opción de poner guiones entre los números, en este caso los nombres serán por ejemplo 01-01-01, 01-02-01. Esta opción la encuentra en la ventana de Opciones de Configuración, en la pestaña llamada "Generales".

| erminología personalizada                                                                                       | Generales      | Logotipo      | Campos personalizados: Miembros         | Campos personalizados: Grupos        | Campos pers.: Escuela  |
|----------------------------------------------------------------------------------------------------|----------------|---------------|-----------------------------------------|--------------------------------------|------------------------|
| ✓ Habilitar Multi-Iglesias                                                                                      | (Llevar con    | trol de varia | as Iglesias). Se habilita el botón de C | ambio de Iglesia y al entrar present | ta ventana para Elegir |
| Nombre de la Moneda                                                                                             | del país:      | Pesos         | Simbolo de mon                          | eda:   \$   Titulo Pastora           | l: Pastor              |
| · Permitir Exportar Benc                                                                                        | ortes a forma  | tos PDF_T     | XT. DOC. HTML 2                         |                                      | 2004<br>               |
|                                                                                                    |                |               |                                         |                                      |                        |
| • Si                                                                                                    | i permitir exp | ortar         | O No, solo a impresora                  |                                      |                        |
| - Tipo Control de Grupos                                                                                        | Celuares       |               |                                         | Tipo de Control de Escuela           |                        |
| Detallado por nerse                                                                                             | ene            | O Room        | side a totales                          |                                      |                        |
| ALL DATE OF THE OWNER OF THE OWNER OF THE OWNER OF THE OWNER OF THE OWNER OF THE OWNER OF THE OWNER OF THE OWNE |                |               |                                         | Detallado por persona                |                        |
| 1 A. A. Marshard Com                                                                                            | Deel           | in a da klim  | (E: 1 1 9 1)                            | Detailadu por persona                |                        |

Para que Iglesia HOY le asigne estos nombres automáticamente, internamente lleva una tabla de "consecutivos" de cada uno de los niveles que se han creado en el software. Cuando por alguna razón usted borra algún grupo o Nivel, necesita dicha tabla de consecutivos para ajustarlos también. Esta tabla la encuentra en el menú Herramientas, en la opción **Consecutivos de Niveles de Grupos**.

| TIPO                                                                 | Ciclo | Nivel Superior                       | Consecutivo |
|----------------------------------------------------------------------|-------|--------------------------------------|-------------|
| NIV2<br>NIV2<br>NIV3<br>NIV3<br>NIV3<br>NIV3<br>NIV3<br>NIV3<br>NIV3 |       | 1<br>1<br>1<br>1<br>1<br>1<br>2<br>2 |             |
| <                                                                    |       |                                      | 3           |

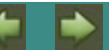

## CASOS PRÁCTICOS COMO EJEMPLO

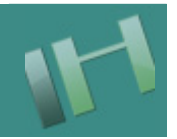

Para guiarle paso a paso cómo crear en el sistema Iglesia HOY la organización de sus grupos hemos creado tres ejemplos, elija en el enlace siguiente el que mas se adecue a su iglesia:

Caso 1. Iglesia pequeña con pocos grupos

Caso 2. Iglesia pequeña con supervisores de grupos

Caso 3. Iglesia mediana con muchos grupos

Caso 4. Iglesia grande con bastantes grupos

## Caso 1. Iglesia pequeña con pocos grupos

Una iglesia con pocos grupos, muy seguramente que tendrá suficiente con un sólo líder o supervisor de dichos grupos, por lo que lo mejor, es solamente utilizar el NIVEL 3 del sistema Iglesia HOY para llenar el nombre de quién será el Líder de los grupos de la Iglesia.

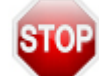

Para cuestiones de explicar este caso práctico, los términos personalizados de grupos están configurados de la siguiente manera:

Término utilizado para Célula: **Grupo**, Término en Plural: **Grupos**, Género: **M** Nivel 1 de Gpos. Celulares: **Niv 1 Sin utilizar** Nivel 2 de Gpos. Celulares: **Niv 2 Sin utilizar** Nivel 3 de Gpos. Celulares: **Zona** Líder de Nivel 1: **Líder Sin utilizar** Líder de Nivel 2: **Líder Sin utilizar** 

Líder de Nivel 3: Supervisor de Zona

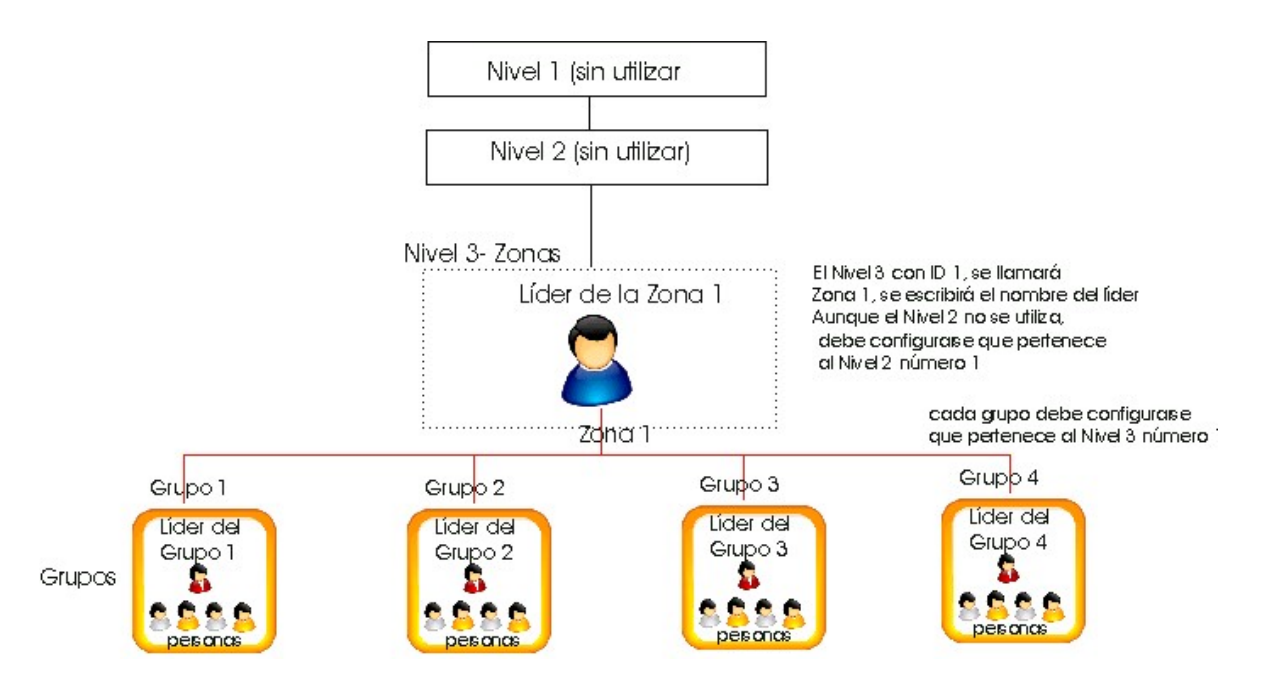

NOTA: Por supuesto no está limitado a sólo 4 grupos, puede crecer sin límite, esto es sólo ejemplo

#### Ventana: Opciones Generales de Configuración

| Término del Nivel 1 de Gpos. Celulares:                                                                                                    | Área           | Término en Plural:    | Áreas                          | Género:          | М 🖌    |
|----------------------------------------------------------------------------------------------------|----------------|-----------------------|--------------------------------|------------------|--------|
| Término del Nivel 2 de Gpos. Celulares:                                                                                                    | Sector         | Término en Plural:    | Sectores                       | Género:          | М 🗸    |
| Término del Nivel 3 de Gpos. Celulares:                                                                                                    | Zona           | Término en Plural:    | Zonas                          | Género:          | Fv     |
| Término para el Líder de Nivel 1: Líder                                                                                                    | de Área        | NOTA:                 | Para que estos                 | cambios tena     | an     |
| CHICKNER MEDINE CARRY CLIMPACTIC PROPERTY CARRY CONTRACT OF THE PROPERTY OF THE PROPERTY OF TH |                |                       | Sector De Sector de la company |                  | un     |
| Término para el Líder de Nivel 2: Coord                                                                                                    | dinador Sector | i efecto j<br>y volve | por completo, d<br>r a entrar. | lebe salir del s | istema |

#### Ventana: Administración de Niveles de los Grupos

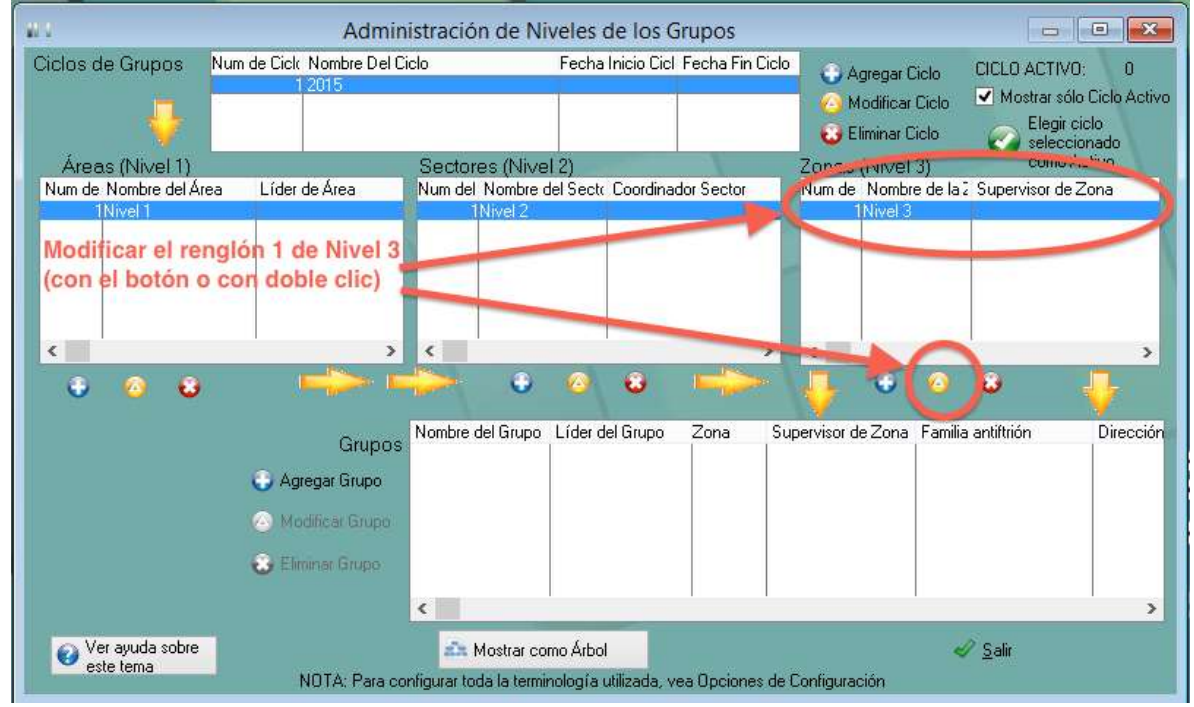

Ventana de actualización del primer renglón de Nivel 3 (Zona). Asigne un nombre a la Zona (en caso de tener desactiva la opción de Autonombrar niveles), también asigna un líder de la Zona.

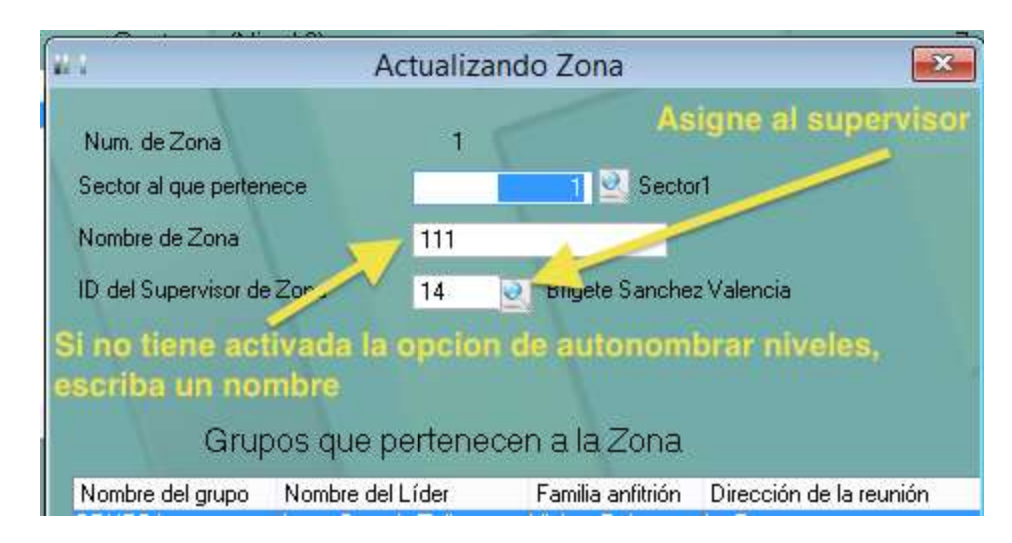

Después de asignar los datos a la Zona, puede comenzar a crear los "Grupos" de esta zona, en la ventana inferior de la administración de Niveles donde se encuentran los grupos, presione el botón "Agregar Grupo".

Al crear un nuevo grupo, asigne un nombre al grupo (en caso de tener desactiva la opción de Autonombrar niveles), también asigna un líder del grupo y un asistente del líder en caso de requerirse. La demás información es opcional pero se recomienda llenar lo más posible. También puede comenzar a agregar a las personas que pertenecen a este grupo, usando el botón "Añadir persona a grupo".

| 11                     |                    | Actualizando in   | formacio   | ón de Grup                | 00                                        |                                                          |                               |
|------------------------|--------------------|-------------------|------------|---------------------------|-------------------------------------------|----------------------------------------------------------|-------------------------------|
| Cona:                  | 1                  | 2 111             | Supervisor | de Zona: Brig<br>Omenizar | gete Sanchez Vali<br>a agregiar           | encia<br>a las personas (                                | tel grupo                     |
| Nombre del Grupo:      | GRUP01             |                   |            | Personas del              | I grupo                                   | and a second second second                               | (a sectored)                  |
| Líder:                 | 3 🥑 Aar            | on Burgoin Zallas |            | Miembros                  | umas Automaticar<br>de la Inlesia:        | nente en base a la lista (l'<br>8                        | vo capturarj                  |
| Auxiliar:              | 159 💽 Ne           | son Barreto       |            | Adolesce                  | ntes:                                     | 3                                                        | - +                           |
| Familia Anfitrión:     | Violeta Buiz       |                   |            | Niños:                    |                                           | 2                                                        | Añadir persona a              |
| Di in                  | Violeta Fraiz      |                   | N.         | Adultos V                 | isitantes:                                | 0                                                        | grupo                         |
| Dirección:             | La Presa           |                   |            | Total de F                | Personas:                                 | 13 🖸                                                     | Eliminar persona              |
| Teléfono:              |                    |                   |            | ID Miembro                | Nombreís)                                 | Apellido(s)                                              | Tipo                          |
| Metas del grupo:       |                    |                   |            |                           | 1Edel                                     | Rosales Rojas                                            | MIEMBRO                       |
| Fecha Inicio grupo:    | 00 0               | 30 Grupo Madre:   | 0          |                           | EHugo<br>24Elida<br>84Alicia<br>99Gerarda | Palacios Sambrano<br>Garcia Carreon<br>Martinez Granadas | MIEMBRO<br>MIEMBRO<br>MIEMBRO |
| Frecuencia de reunión: | Jueves             |                   |            | 1                         | 20Elizabeth<br>25Edgar                    | Cuevas<br>Puente                                         | ADOLESCENTE                   |
| Tipo de grupo:         |                    | Status:           |            | 1                         | 63Edgar<br>67Roberto                      | Higuera<br>Mares                                         | MIEMBRO<br>MIEMBRO            |
| Campos personalizad    | os (Vea Opciones d | le Configuración) |            |                           | 8UJose<br>97Lucero                        | Montero<br>Dominauez                                     | ADOLESCENTE                   |
| Se atiende discapa     | citados?:          |                   |            | 1                         | 98Rosa                                    | Dominguez                                                | ADOLESCENTE                   |
| Personalizado 2:       |                    |                   |            | 2                         | 540 401                                   | Anador Munilo                                            |                               |
| Personalizado 3:       |                    |                   |            | <                         |                                           |                                                          | >                             |
| Personalizado 4:       |                    |                   |            |                           |                                           | 2 Augustus - 00 C                                        |                               |

## Caso 2. Iglesia pequeña con supervisores de grupos

Ejemplo de Iglesia que tiene líderes que supervisan zonas de grupos, y un líder general que supervisa a cada líder o supervisor de las Zonas. Además de utilizar el NIVEL 3 para las Zonas, ahora se utiliza el NIVEL 2, para el líder general de los Grupos de la Iglesia.

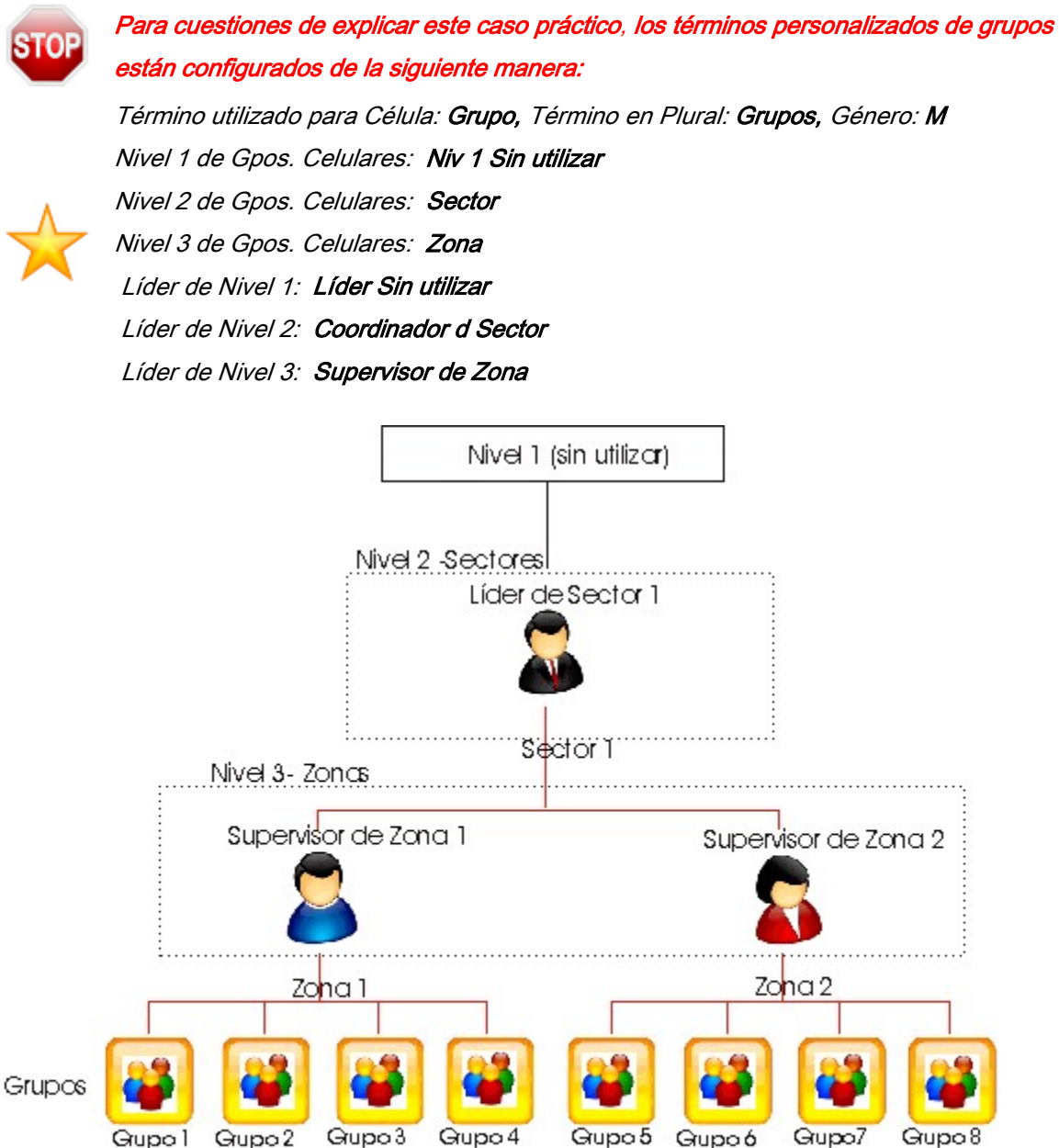

NOTA: Por supuesto no está limitado a sólo 2 Zonas, puede crecer sin límite el número de Zonas,

De igual maneral el número de grupos por Zona no está limitado, esto es sólo ejemplo

Ventana: Opciones Generales de Configuración

#### Niveles de Grupos

| Término del Nivel 1 de Gpos. Celul | ares: Área         | Término en Plural: | Áreas          | Género:         | MV      |
|------------------------------------|--------------------|--------------------|----------------|-----------------|---------|
| Término del Nivel 2 de Gpos. Celul | ares: Sector       | Término en Plural: | Sectores       | Género:         | M       |
| Término del Nivel 3 de Gpos. Celul | ares: Zona         | Término en Plural: | Zonas          | Género:         | F 🖌     |
| Término para el Líder de Nivel 1:  | Líder de Área      | NOTA:              | Para que estos | cambios teng    | an      |
|                                    |                    | - ofocto r         | nor complete d | aha aalir dal a |         |
| Término para el Líder de Nivel 2:  | Coordinador Sector | i y volve          | r a entrar.    | iebe sam der s  | sistema |

#### Ventana: Administración de Niveles de los Grupos

| 22.2                                         | Admi                               | nistración de Ni | iveles de los              | Grupos             |                     |                                                    |          | - • •                                                      |
|----------------------------------------------|------------------------------------|------------------|----------------------------|--------------------|---------------------|----------------------------------------------------|----------|------------------------------------------------------------|
| Ciclos de Grupos                             | Num de Cicle Nombre Del<br>1 2015  | Ciclo            | Fecha Inicio Ci            | cl Fecha Fin Ciclo | <ul> <li></li></ul> | Agregar Ciclo<br>Modificar Ciclo<br>Iliminar Ciclo | CICLO AC | TIVO: 0<br>ar sólo Ciclo Activ<br>egir ciclo<br>leccionado |
| Áreas (Nivel 1)                              | rea I (der de Área                 | Sectores (Nive   | el 2)<br>del Seek, Ceardin | der son            | Zonas               | (Nivel 3)                                          | CC<br>CC | mo Activo                                                  |
| Nivel1<br>Modificar el re<br>(doble clic o c | nglón 1 de Nivel 2<br>on el botón) | 1Nivel 2         |                            | ,                  | <                   | 1Nivel 3                                           |          | >                                                          |
| • 0                                          |                                    |                  |                            |                    | <b>V</b>            | 0                                                  | Û        |                                                            |

Nombre del Gruno II (der del Gruno Zona Sunervisor de Zona Familia antifrión D

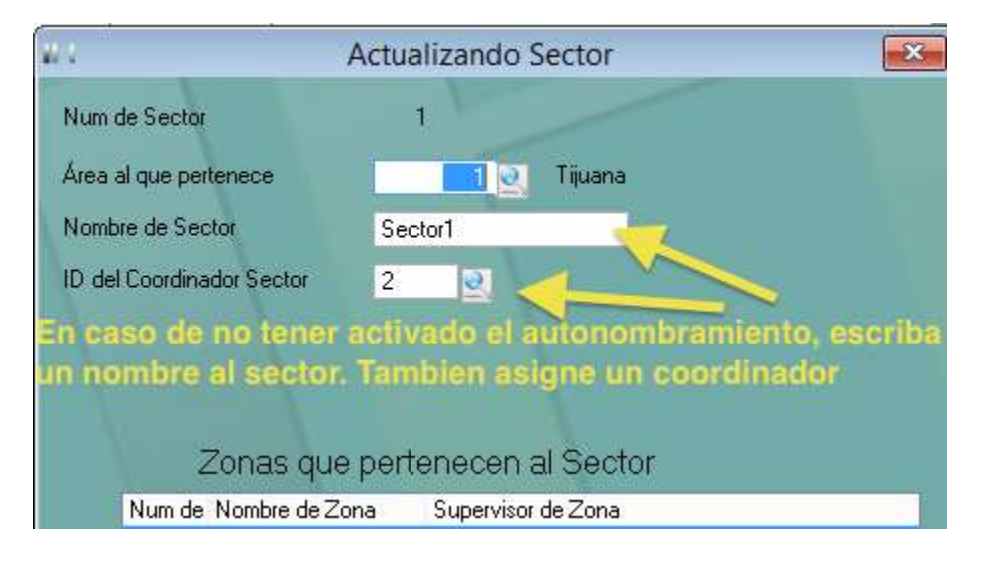

Después de llenar los datos correspondientes del Sector, puede proceder a crear mas Zonas pertenecientes a este Sector (recuerde que en el paso anterior ya creamos una Zona)

### Caso 3. Iglesia mediana con muchos grupos

Ejemplo de Iglesia que tiene líderes que supervisan zonas de grupos, y líderes que coordinan sectores de Zonas. Se utiliza el NIVEL 3 para las Zonas, el NIVEL 2 para sectores, y ahora se utiliza el NIVEL 1, para el líder general de los Grupos de la Iglesia.

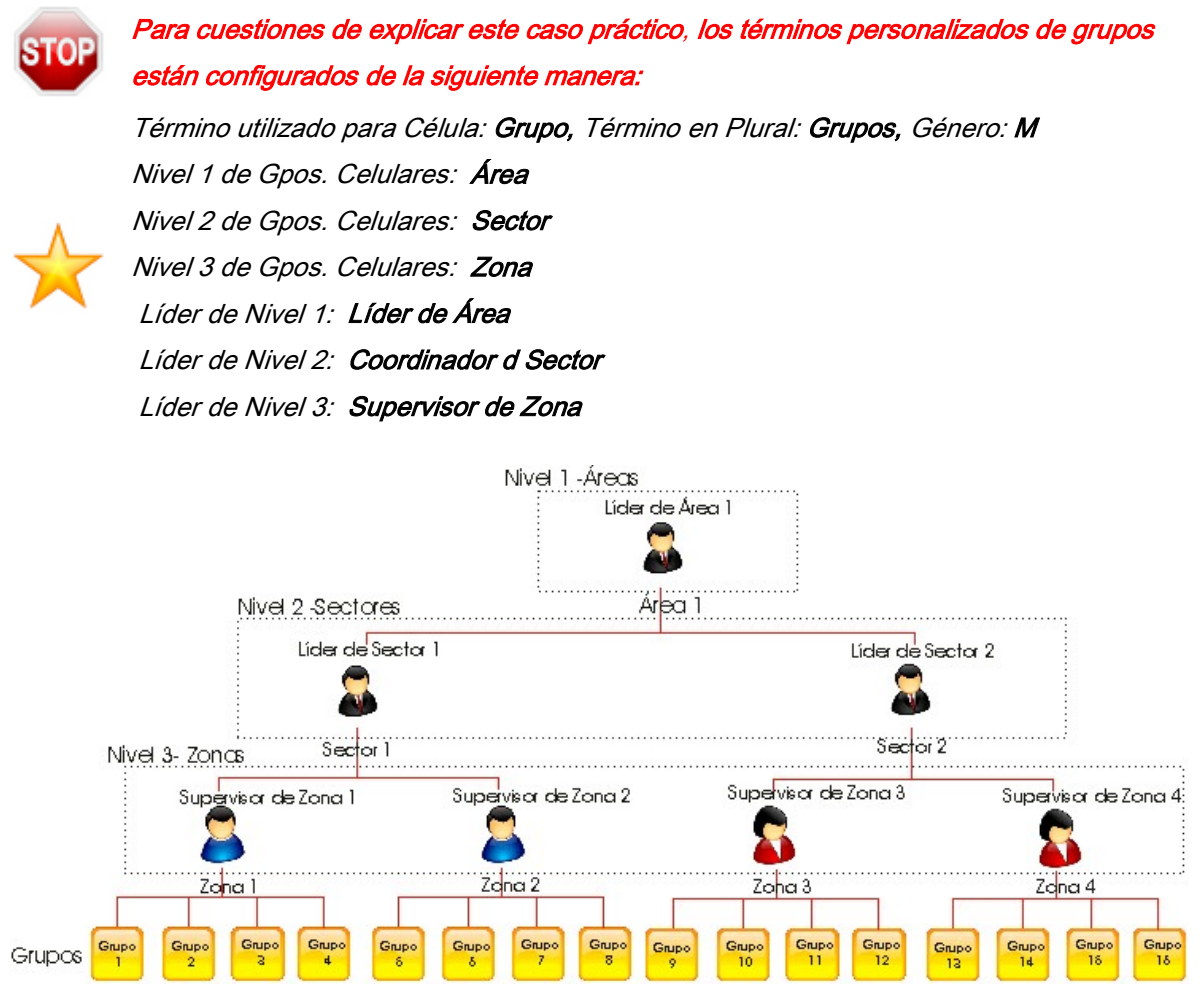

NOTA: Por supuesto no está limitado a sólo 2 Zonas, ó a dos Sectores, puede crecer sin límite el número de Zonas y Sectores, De igual manera el número de grupos por Zona no está limitado, esto es sólo ejemplo.

Ventana: Opciones Generales de Configuración

| Término del Nivel 2 de Gpos, Celulares: Sector                                                          | Término en Plural:           | Sectores                                      | Género:                            | M            |
|----------------------------------------------------------------------------------------------------|------------------------------|-----------------------------------------------|------------------------------------|--------------|
| Término del Nivel 3 de Gpos. Celulares: Zona                                                            | Término en Plural:           | Zonas                                         | Género:                            | F V          |
|                                                                                                    |                              |                                               |                                    |              |
| Término para el Líder de Nivel 1: Líder de Área                                                         | NOTA:                        | Para que esto                                 | is cambios teng                    | an           |
| Término para el Líder de Nivel 1: Líder de Área<br>Término para el Líder de Nivel 2: Coordinador Sector | NOTA:<br>efecto j<br>y volve | Para que esto<br>por completo,<br>r a entrar. | s cambios teng<br>debe salir del s | an<br>istema |

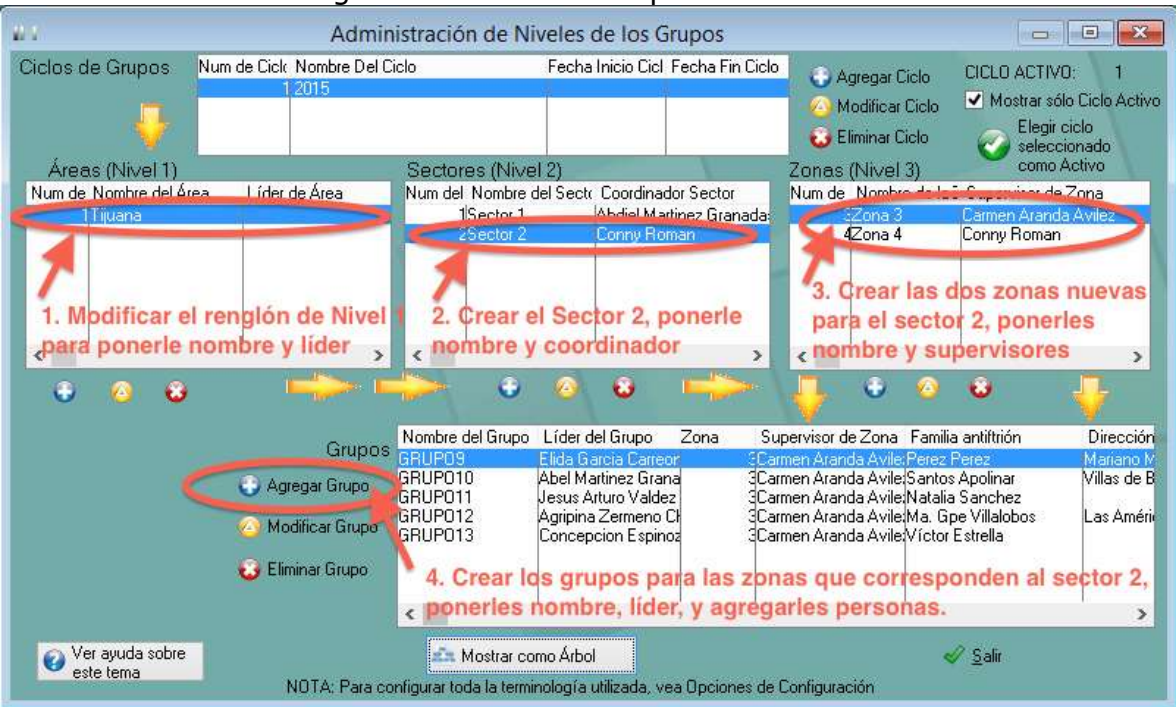

#### Ventana: Niveles de organización de los Grupos

#### Diagrama de los grupos utilizando la función Mostrar como árbol

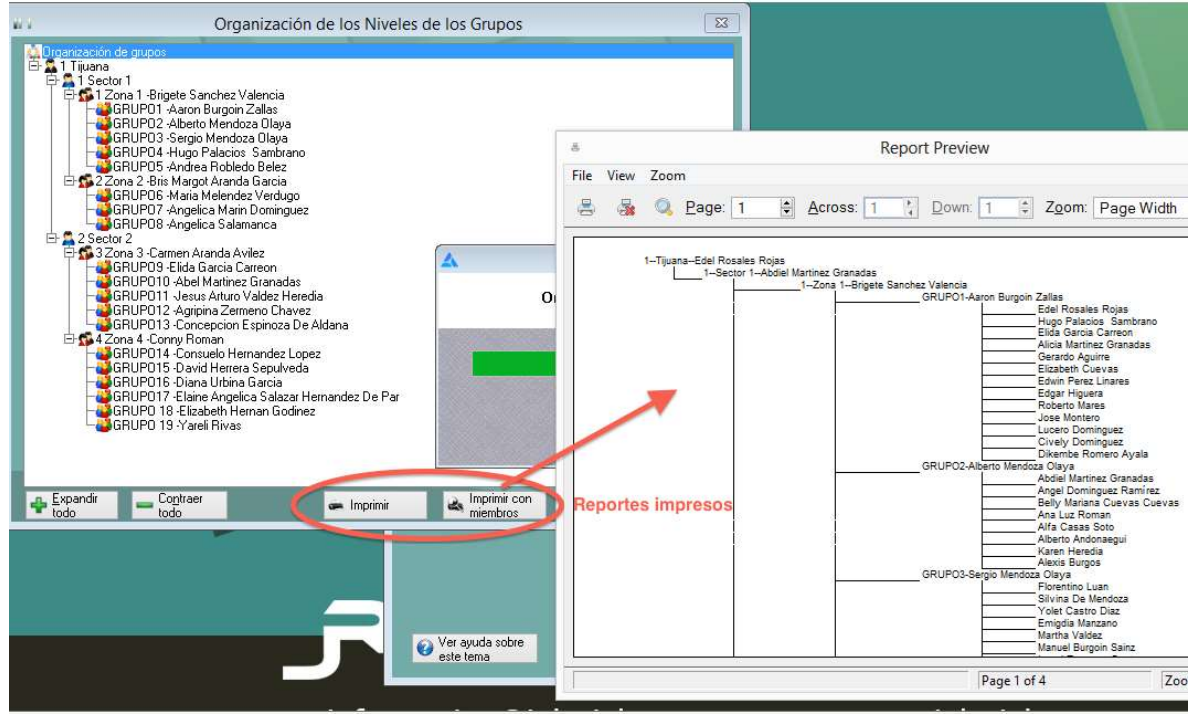

## Caso 4. Iglesia grande con bastantes grupos

Ejemplo de Iglesia que tiene líderes que supervisan zonas de grupos, y líderes que coordinan a los supervisores de Zonas y líderes de Área que supervisan a los coordinadores de Sectores. Se utiliza el NIVEL 3 para las Zonas, el NIVEL 2 para sectores, y el NIVEL 1 para las Áreas. Observe que en este caso ya queda fuera de la organización de niveles del sistema Iglesia HOY 5 un líder general de los grupos de la Iglesia, pero eso no afecta para nada la organización de los niveles.

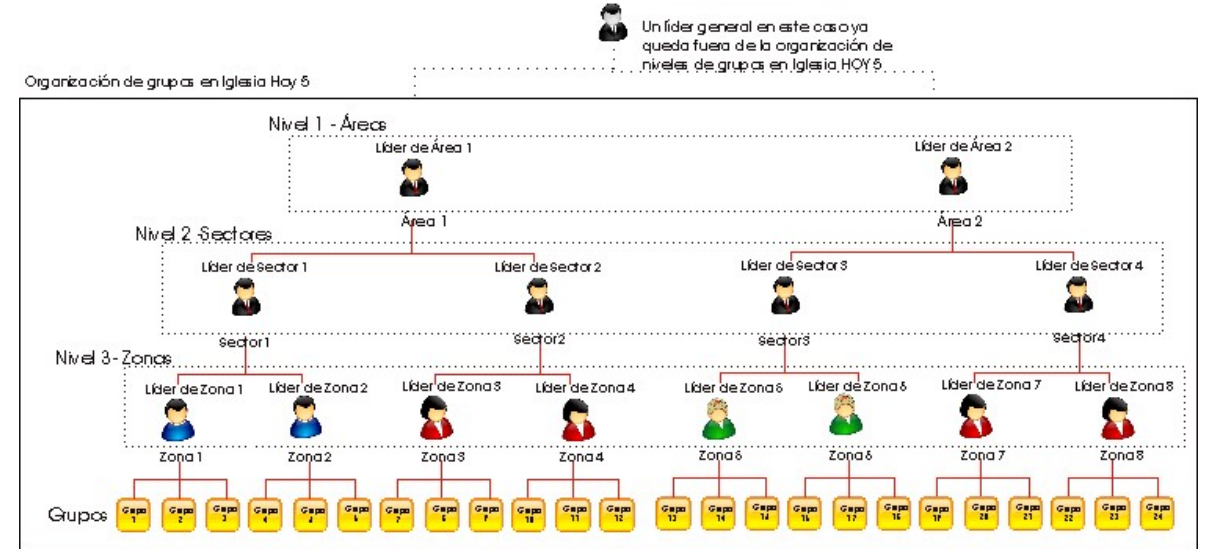

Ya no pondremos las ventanas del sistema para mostrarle como llenar este ejemplo, ya que es similar a como lo hemos venido presentando. En este caso agregará el Área 2, creará los Sectores 3 y 4, las Zonas 5, 6, 7 y 8 y todos los grupos pertenecientes a dichas Zonas.

NOTA: recuerde que no está limitado a sólo 2 Zonas, Sectores ó Áreas, puede crecer sin límite el número de Áreas, Zonas y Sectores, De igual manera el número de grupos por Zona no está limitado, esto es sólo ejemplo.